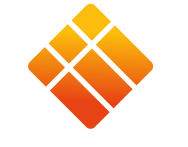

**i3-TECHNOLOGIES** 

# **i3TOUCH EX** Guide de démarrage rapide

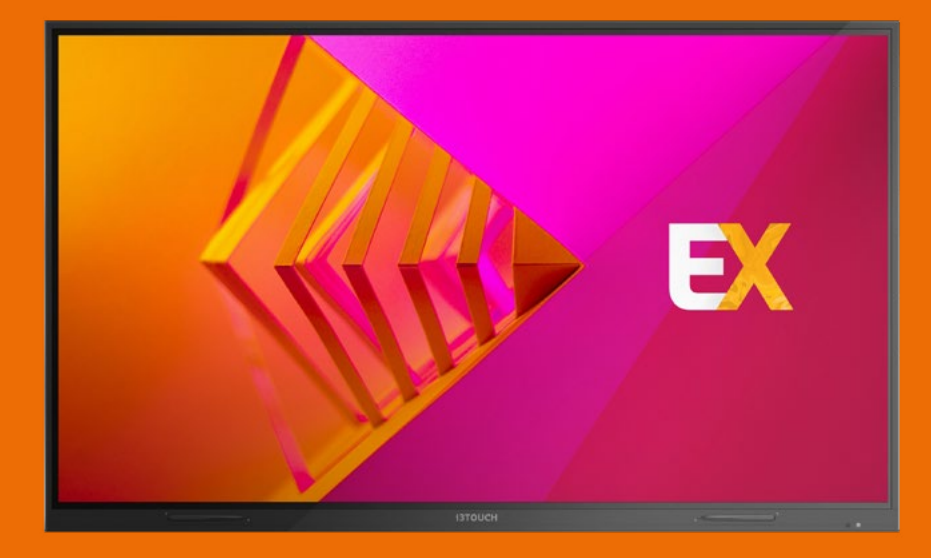

# Merci.

Appréciez votre nouvel écran tactile interactif i3TOUCH.

# Qu'y a-t-il dans cette boîte ?

Chez i3-Technologies, nous sommes soucieux de l'impact environnemental de nos produits, et invitons nos clients à nous soutenir dans cette démarche en recyclant correctement leurs emballages. Veuillez également vérifier que tous les composants soient bien présents dans la boîte et correctement emballés :

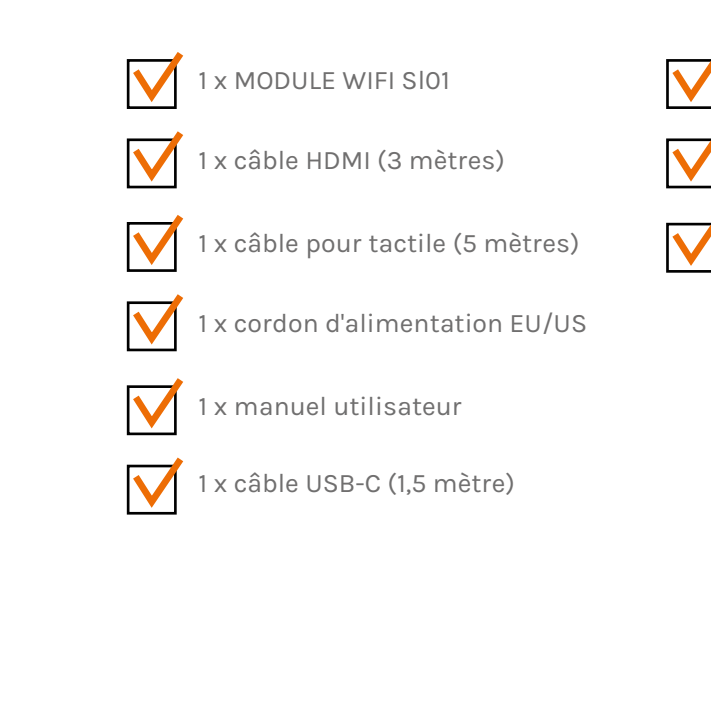

2 x stylets passifs

3 x embouts de rechange pour stylet

1 x support de fixation murale (indépendant)

### Un composant est absent ou a été endommagé ?

Nous sommes sincèrement désolés et vous invitons à contacter notre service client à l'adresse service@i3-technologies.com ou votre distributeur l<u>ocal.</u>

#### i3TOUCH EX QU'Y A-T-IL DANS CETTE BOÎTE ?

# Il est temps de configurer

### votre écran.

Utilisez vos applications préférées au cours de vos réunions.

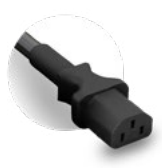

Connectez le cordon d'alimentation à la prise située à droite à l'arrière de l'écran.

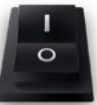

Après avoir connecté le cordon d'alimentation, allumez l'appareil en tournant le bouton sur la position "1".

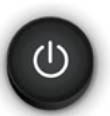

Le bouton de démarrage se trouve en haut, à droite à l'arrière de l'écran.

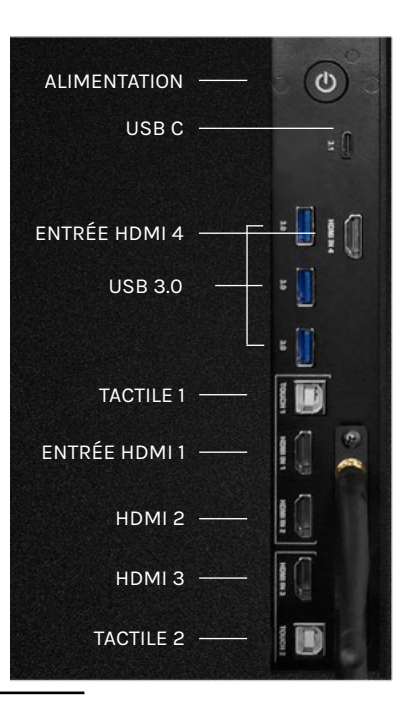

# Comprendre le bouton multifonction.

Le bouton multifonction se trouve sur le côté droit de l'écran. En fonction des paramètres sélectionnés, ce bouton réagira différemment.

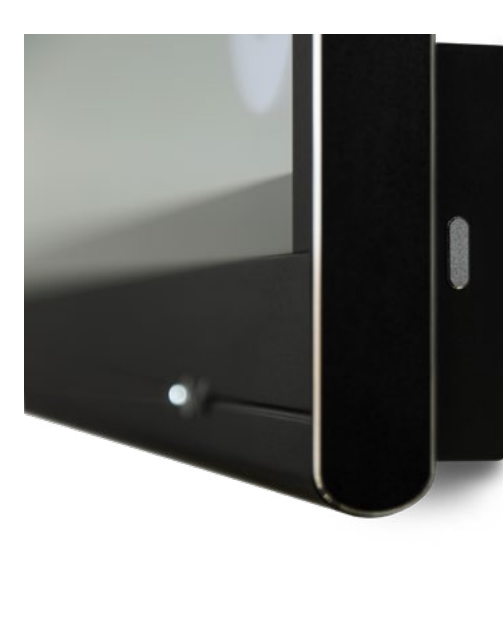

#### Les configurations suivantes sont possibles :

1. Off Le bouton multifonction est désactivé.

2. Source d'entrée Basculez facilement sur la source d'entrée prédéfinie.

3. Geler l'image Gelez l'image affichée à l'écran, dégelez-la en appuyant à nouveau sur le bouton.

4. Windows : affichage de tâches Lancez l'affichage de tâches Windows d'un ordinateur portable connecté par USB-C ou inséré dans le module OPS.

5. Windows : touche de fonction Exécutez le raccourci clavier prédéfini sur un ordinateur portable connecté par USB-C ou inséré dans le module OPS.

6. Capture d'écran Effectuez une capture de l'écran affiché et exportez-la dans le tableau blanc.

#### **i3TOUCH EX | BOUTON MULTIFONCTION**

## Commencer à écrire.

Nos stylets passifs ont été conçus pour vous offrir une expérience d'écriture confortable et durable.

**Vous allez adorer ces petits emballages...** La boîte de votre i3TOUCH EX contient deux stylets et trois embouts de rechange.

**C'est magnétique...** Grâce au porte-marqueurs magnétique situé sur le côté de l'écran, vous ne perdez plus jamais vos stylos. **Plus besoin de batterie** Le stylet est rechargeable, vous n'aurez donc plus à vous soucier de remplacer sa batterie.

Écriture souple et naturelle Le stylet passif est équipé d'un embout souple, pour une écriture plus confortable.

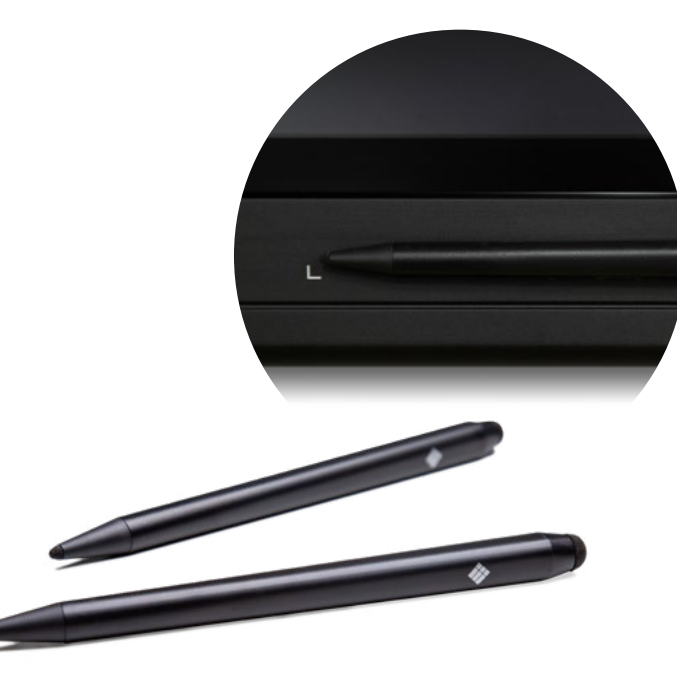

### Laissez-vous guider par le menu.

Utilisez vos applications préférées au cours de vos réunions.

- Cliquez sur le bouton latéral pour ouvrir le menu et ses différentes options :
- 1. Quitter le menu et revenir en arrière.
- 2. Naviguer sur l'écran d'accueil.
- 3. Démarrer l'application Tableau blanc.
- 4. Démarrer l'application Présentation.
- 5. Utiliser Annotate pour annoter tout ce qui s'affiche à l'écran.
- 6. Basculer d'une source d'entrée à une autre.
- 7. Ajuster le volume du son de l'écran.

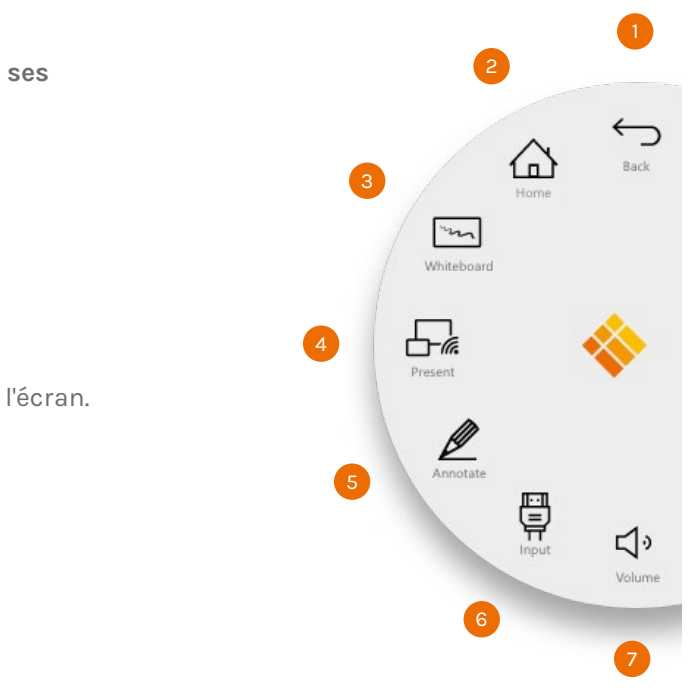

#### i3TOUCH EX | MENU DE NAVIGATION

# BIZ & EDU Studio.

Nos appareils i3TOUCH sont fournis avec BIZ Studio ou EDU Studio, qui offrent un espace de travail simple et facile à utiliser. Vous pourrez activer la version Studio de votre choix lors du premier démarrage, ou dans les paramètres du menu.

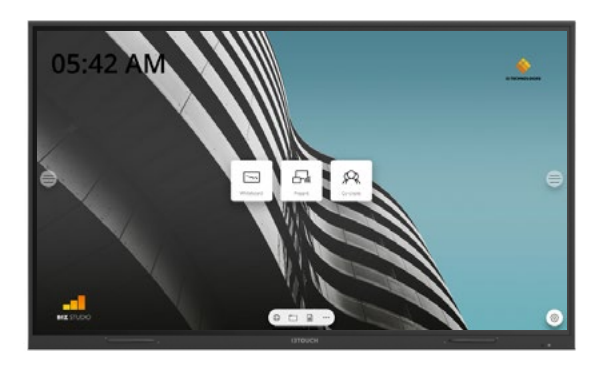

### **BIZ STUDIO**

BIZ Studio offre un arrière-plan élégant et ajoute un **bouton de paramètres supplémen**taires sur votre écran d'accueil.

Personnalisez le lien et l'icône du bouton dans les paramètres du menu ou dans l'assistant Démarrage lors du premier démarrage.

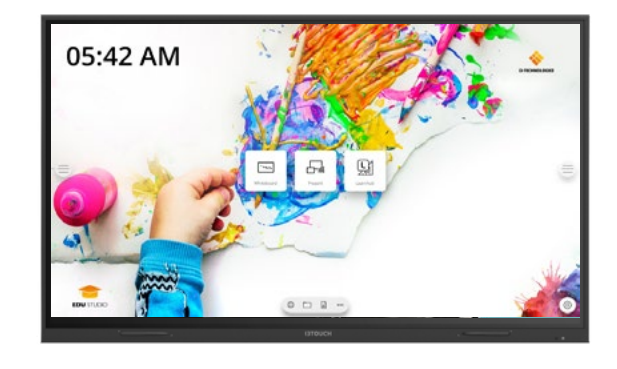

### EDU STUDIO

EDU Studio offre un arrière-plan coloré et dynamique et ajoute à votre écran d'accueil **un bouton d'accès à i3LEARNHUB**.

# 🖂 Démarrer le tableau blanc.

Le bouton Présentation ouvre le tableau blanc interactif qui facilitera vos réunions. Prenez des notes, dessinez, et partagez facilement les contenus créés avec tous les participants.

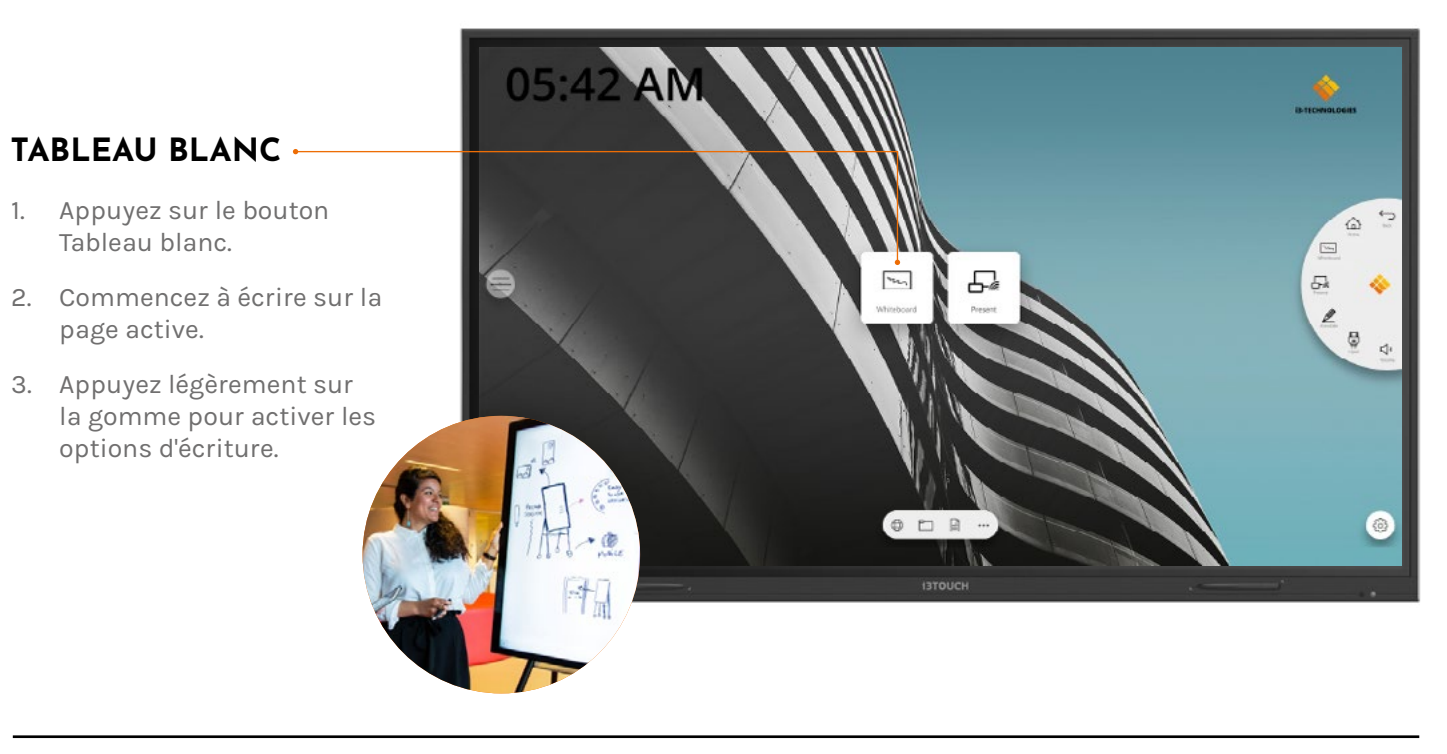

#### i3TOUCH EX | DÉMARRER LE TABLEAU BLANC

## **Démarrer** la présentation

Les contenus des appareils connectés peuvent être diffusés à l'écran en un seul clic. Vous pouvez également basculer d'une source d'entrée à une autre en un seul clic.

### PRÉSENTATION

- Appuyez sur le bouton Présentation.
- 2. Sélectionnez la plateforme de votre choix.
- 3. Suivez le guide d'installation à l'écran.

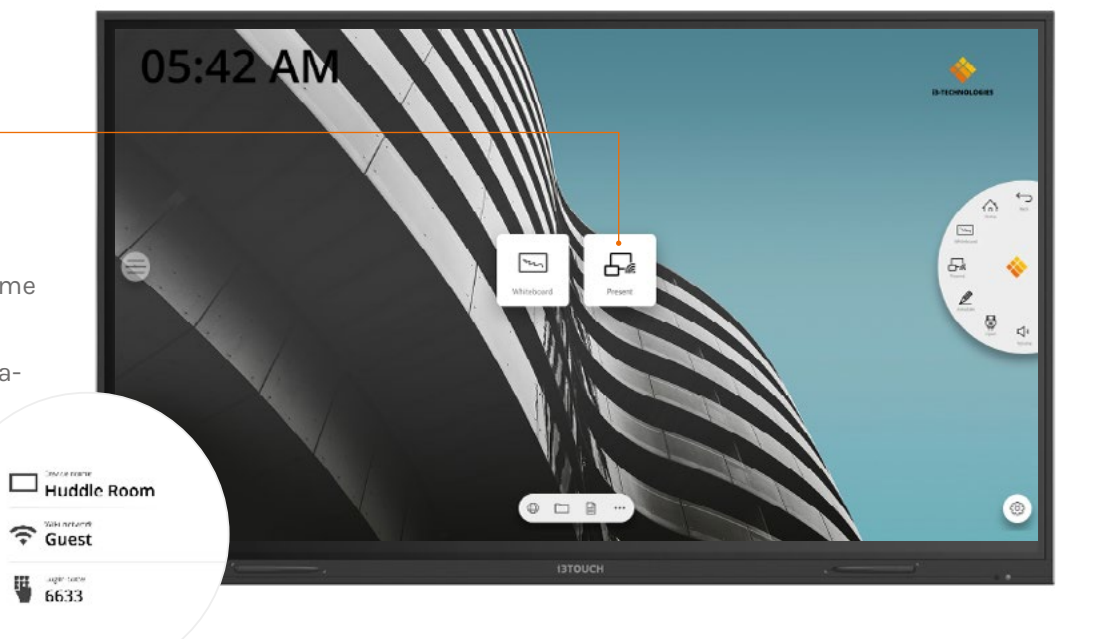

# Garantie - Informations importantes.

Nos écrans i3TOUCH EX bénéficient d'une garantie de 5 ans. Si vous avez acheté un écran pour une utilisation à but éducatif, cette garantie peut être prolongée.

### **EXTENSION DE GARANTIE POUR LES ÉTABLISSEMENTS SCOLAIRES**

Les établissements scolaires peuvent enregistrer leur produit pour prolonger sa garantie. Nous invitons les entreprises à se rapprocher de leur revendeur.

Veuillez enregistrer votre extension de garantie **dans un délai de 30 jours** après la réception du produit i3 via le formulaire suivant :

https://www.i3-technologies.com/fr/support/garantie/

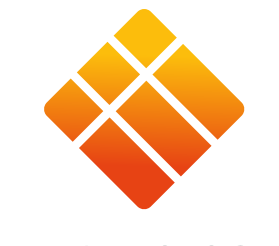

### **i3-TECHNOLOGIES**